# How to download your ticket to your Google Wallet Single match tickets

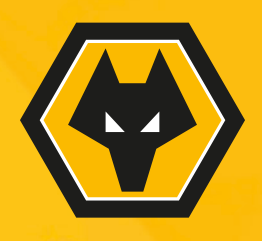

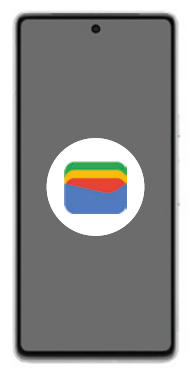

### Step 1:

Before downloading your Wolves Pass, ensure your Google Wallet is installed on your Phone. If not, follow these steps to download it:

- 1. Download the Google Wallet App from the Google Play store and open the App.
- 2. Follow the setup instruction To use the app, you must have a valid Google Account.
  - 3. If you have previously added cards, tickets or passes to your wallet with Google Pay, they should appear in your Google Wallet.

You may be asked to set up a screen lock on your Android device.

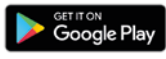

To use your Wolves Pass, make sure your phone has NFC turned on by searching for 'NFC' within settings. This process may look different depending on your handset.

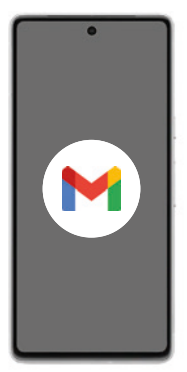

### Step 2:

Check your email.

Before the fixture you will receive an email with a link to download your Wolves Pass to your Google Wallet.

Keep an eye on your emails and download your pass at the earliest opportunity.

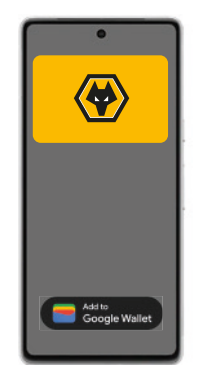

# Step 3:

Download your pass.

Once you have received your email, you will see a 'Add to Google Wallet' button within the email.

Hit this button and follow the on-screen instructions.

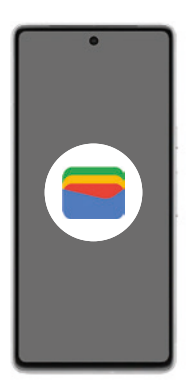

#### Step 4:

Check your mobile pass is stored in your Google Wallet

Click on the Wallet icon to open your Google Wallet to ensure your Wolves Pass is visible and all your details are correct.

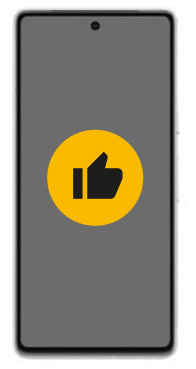

# All done!

We look forward to seeing you at Molineux.

Remember to arrive in good time so you have plenty of time to enter the stadium.